# 货物申报-检验检疫申请

#### ——中国 (河北) 国际贸易单一窗口 www.hebeieport.com

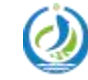

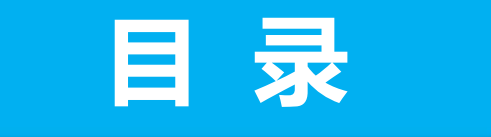

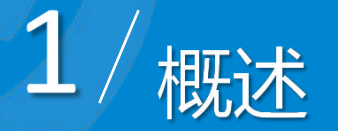

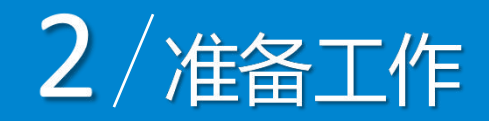

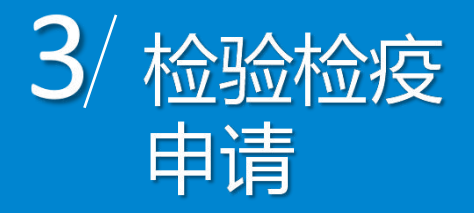

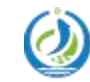

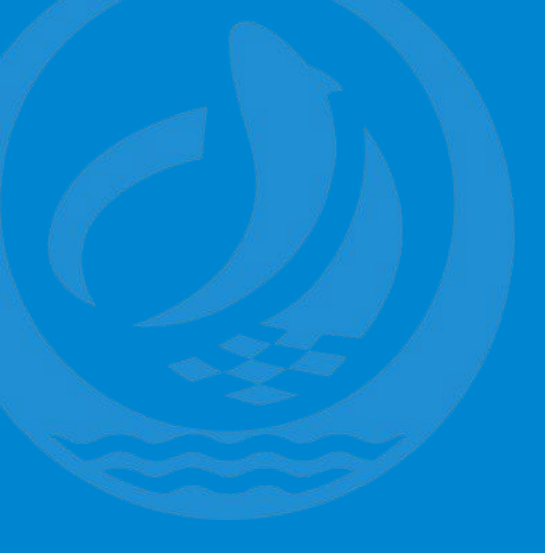

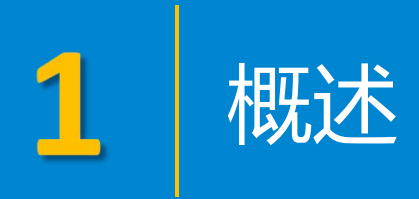

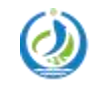

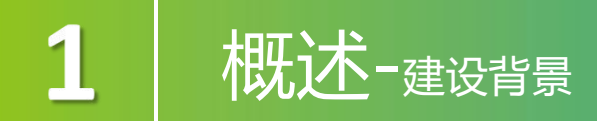

依据国际贸易"单一窗口"工作要求,河北"单一窗口"地方特色应用通 关服务版块中"原产地证"及"ECIQ申报"系统将于2022年3月1日起停止服 务,请各单位安排好相关工作,提前转至中央标准应用相关系统进行使用。

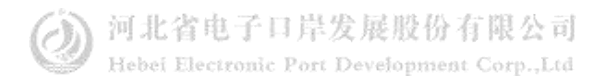

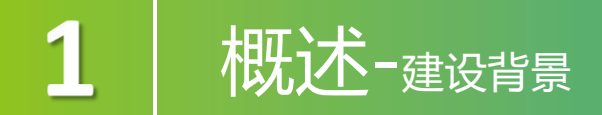

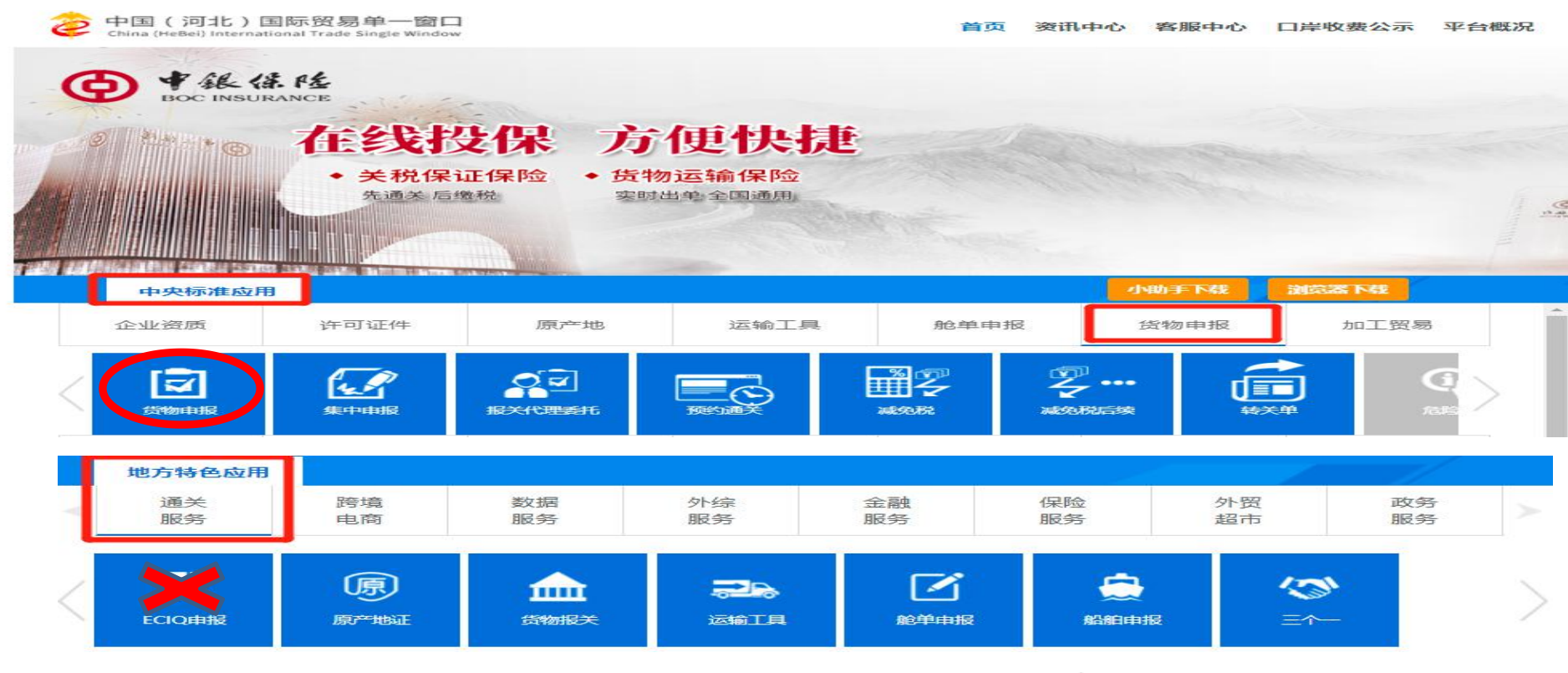

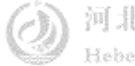

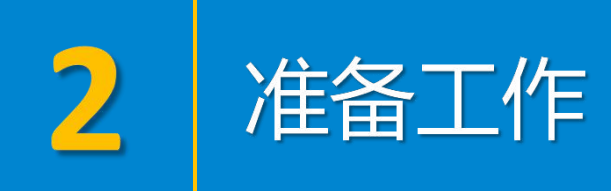

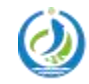

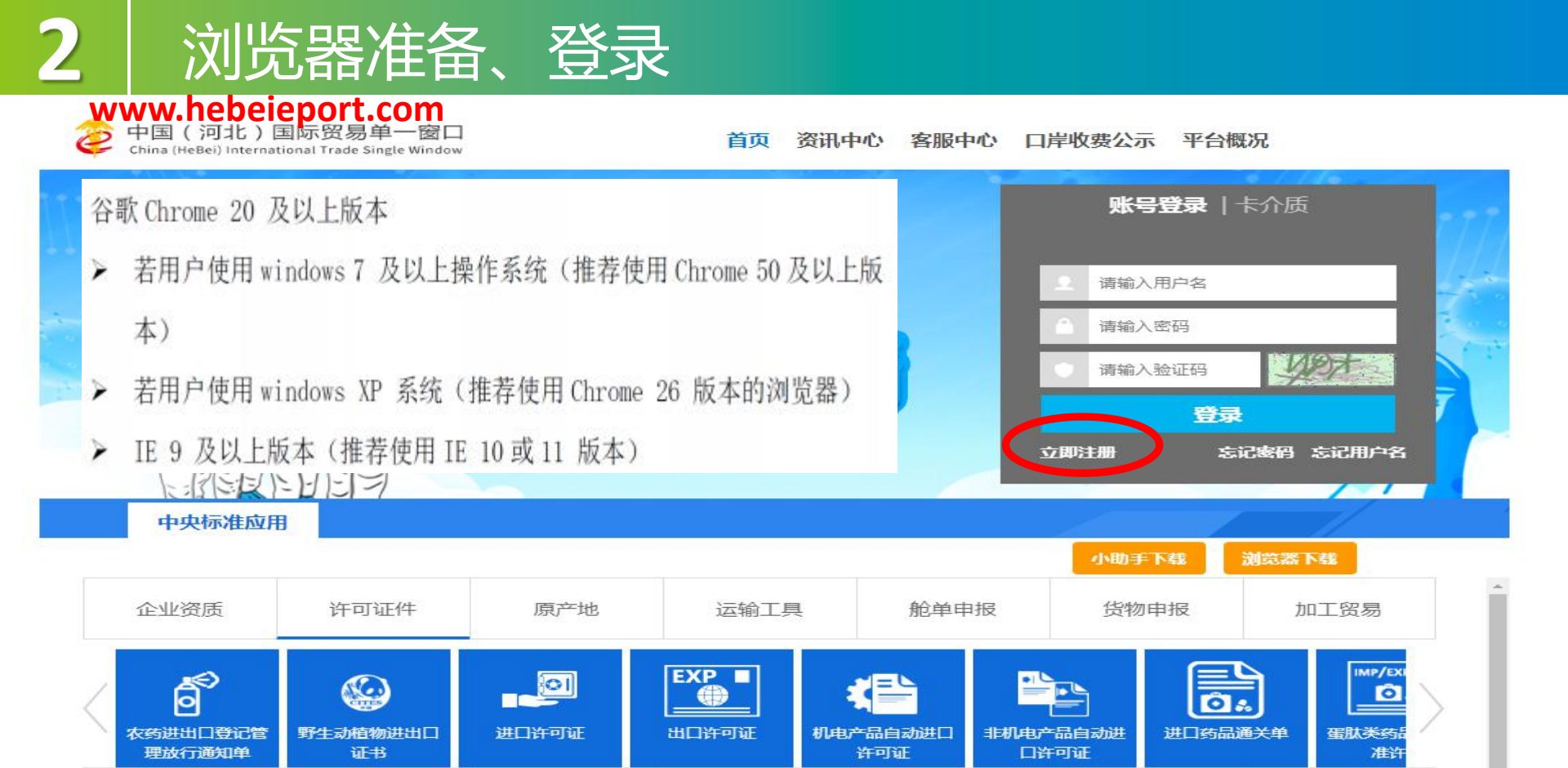

出口退税

公共查询

税费办理

跨境电商

物品通关

口岸物流生于口岸公园股份有限公

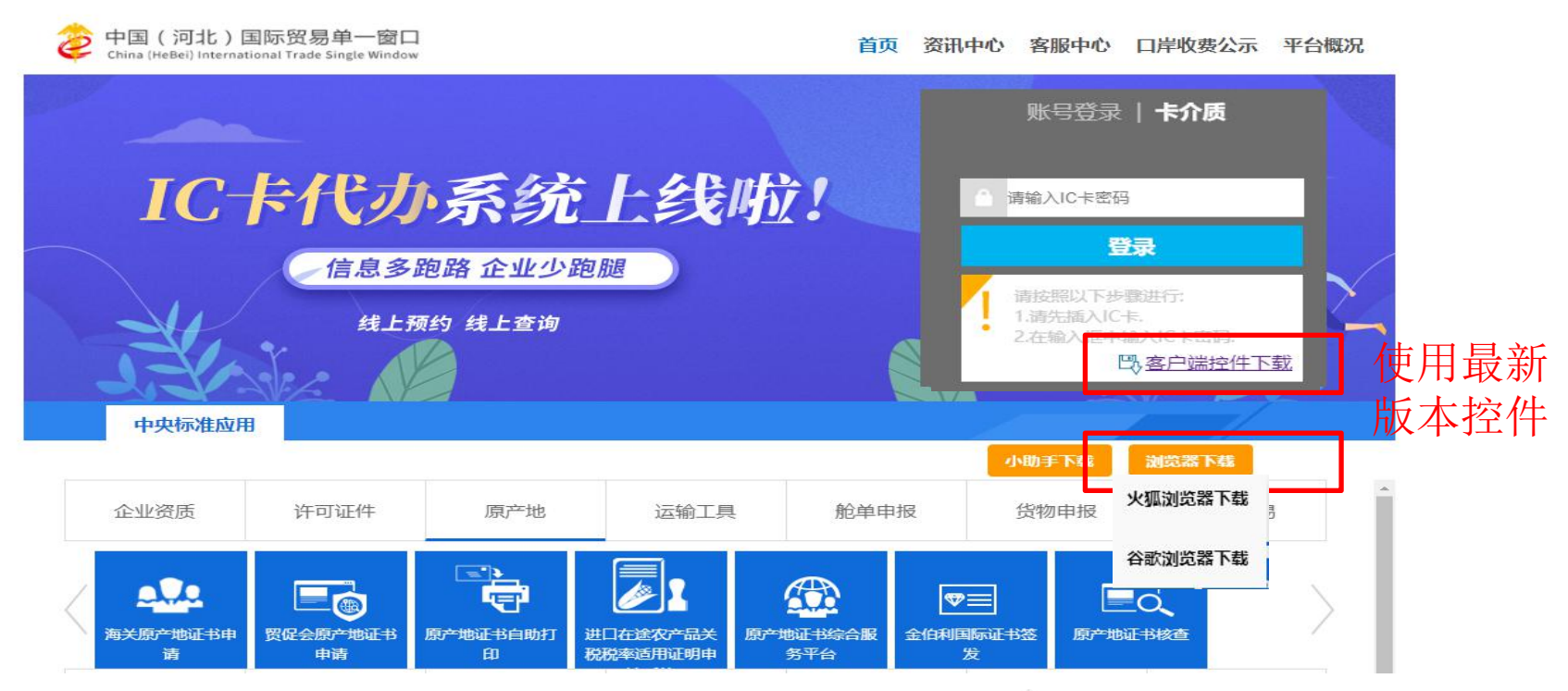

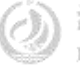

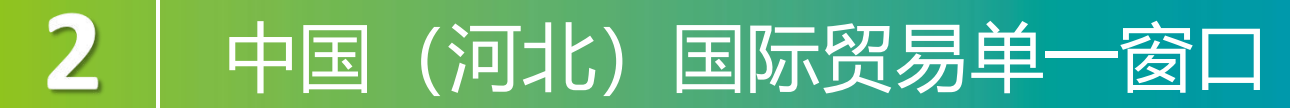

www.hebeieport.com

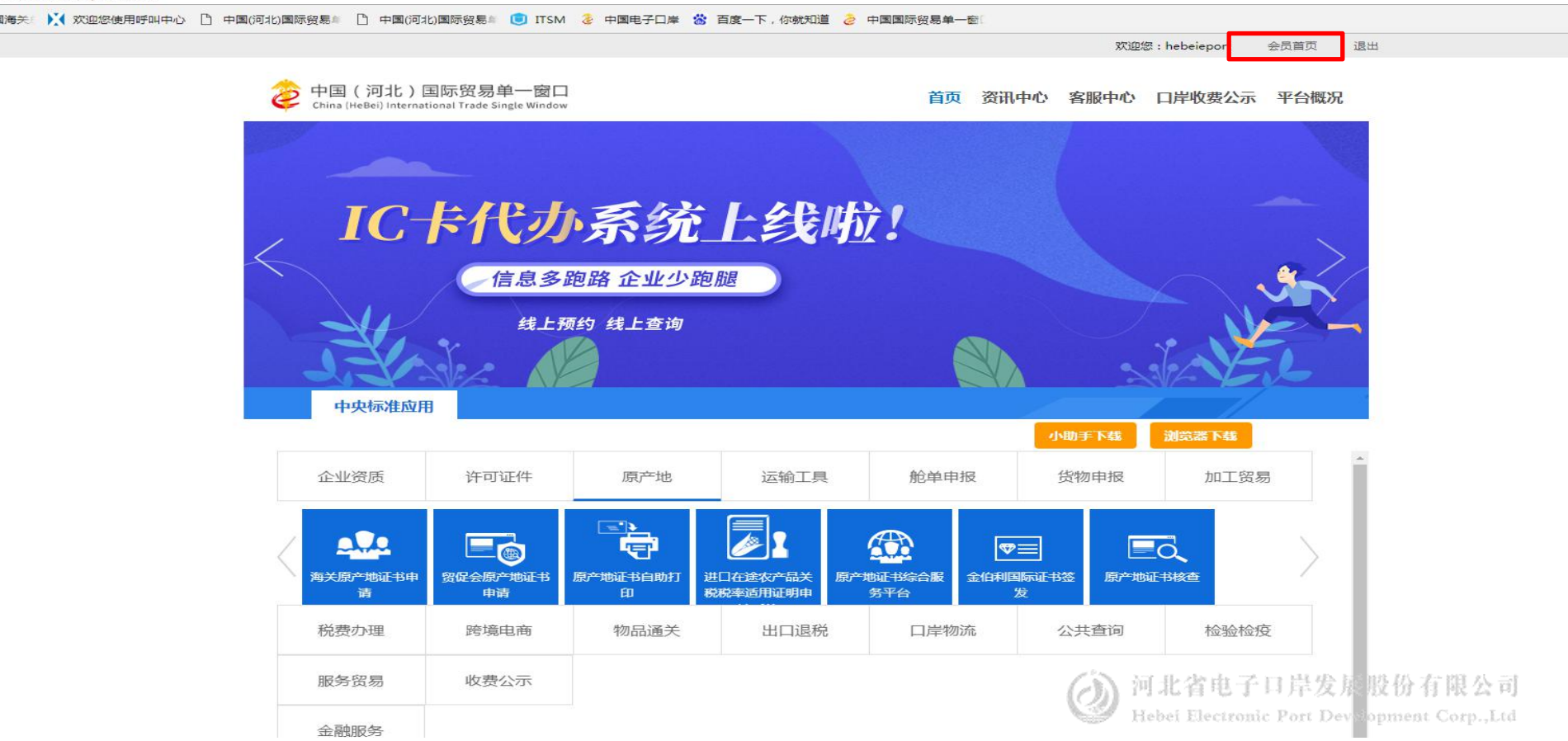

## 中国 (河北) 国际贸易单一窗口

2

| 中国国际贸易单一路<br>China International Trade Sing | <sup>窗口</sup>   管理员账号信息<br>gle Window | 「管理」        |                         | 🛞 欢迎您,河北省电子口岸发展股份有限公司 hebeieport | 👚 主题   😃 退                    |
|---------------------------------------------|---------------------------------------|-------------|-------------------------|----------------------------------|-------------------------------|
| 1 企业管理员信息 〈                                 | ☰ 44 首页                               |             |                         |                                  | ▶ 关闭操作                        |
| ★我的操作员 〈                                    | 点击"同步更新"按钮 , 完成企业信息更新                 | ξ.          |                         |                                  |                               |
| 💵 我的IC卡(可选操作) 💙                             | 企业信息                                  |             |                         |                                  | 同步更新                          |
| ☆ 我的资质何选择作)                                 | 企业中文名称:河北省电子口岸发                       | 展股份有限公司     |                         | 统一社会信用代码:91                      |                               |
|                                             | 组织机构代码(主体标识码):34                      | 3007 3      |                         | 法人姓名:卓。。                         |                               |
| LI 印章管理 〈                                   | 法人证件类型:身份证                            |             |                         | 法人证件号码:1301*******1813           | Ø                             |
| ②企业实名认证 〈                                   | 企业地址:河北省石家庄市新华区                       | 联盟路699号2层   |                         |                                  | Ø                             |
| 2、自动导入客户端管理(                                | 企业管理员:                                | 4           | 身份证                     | 1305*****5160                    | 國修改                           |
|                                             | 修改企业信息:                               | 可修改企业名称、统一社 | 会信用代码、组织机构代码中任意一项或两项,法人 | 姓名可修改                            | ☞ 修改                          |
|                                             | 登录密码                                  | 安全性高的密码可以使账 | 号更安全,建议定期更换密码           |                                  | 國修改                           |
|                                             | IC卡密码:                                | 修改卡介质密码。    |                         |                                  | @ 修改                          |
|                                             | 绑定手机:                                 | 绑定手机可用于安全验证 | , 找回密码等重要操作             |                                  | ☑ 修改                          |
|                                             | 接入地区:                                 | 河北          |                         |                                  | ☑ 修改                          |
|                                             | 邮箱                                    |             |                         | / 河北省电子口岸发展股                     | 份有限公常                         |
|                                             | 账户设置                                  | 账户设置提醒      |                         | Hebei Electronic Port Developr   | nent Corp <mark>., køg</mark> |

## 中国 (河北) 国际贸易单一窗口

2

| 中国国际贸易单一<br>China International Trade Sin | 窗口   管理员账号                     | 信息管理            |                   |                                       |        | 😽 欢迎您,河北省电子口岸发展股份有限公司 hebeieport | 👚 主题   🖒 退日                 |
|-------------------------------------------|--------------------------------|-----------------|-------------------|---------------------------------------|--------|----------------------------------|-----------------------------|
| 👤 企业管理员信息 🛛 🔇                             | ☰ (( 首页                        |                 |                   |                                       |        |                                  | ▶ 关闭操作·                     |
| ★我的操作员                                    | 点击"同步更新"按钮 , 完成企业信息            | 息更新             |                   |                                       |        |                                  |                             |
| 💶 我的IC卡何选操作) 〈                            | 企业信息                           |                 |                   |                                       |        |                                  | 同步更新                        |
| <b>会</b> 我的资质何选择作 〈                       | 企业中文名称:河北省电子D<br>组织机构代码(主体标识码) | ]岸发展股份有限公司      |                   |                                       |        | 统一社会信用代码:91                      |                             |
| LI 印章管理 〈                                 | 法人证件类型:身份证                     |                 |                   |                                       |        | 法人证件号码:1301*******1813           | ß                           |
| ②企业实名认证 〈                                 | 企业地址:河北省石家庄市新<br><b>账号信息</b>   | 所华区联盟路699号2层    | 企业口岸信息修改<br>"接入地区 | 38(a):                                | :<br>• | ×                                | C                           |
| 💄 自动导入客户端管理                               | 企业管理员:                         | dana.           |                   | 请选择地区<br>中央<br>安徽<br>北京<br>重庆<br>田之口兰 | Î      | 1305******5160                   | 國修改                         |
|                                           | 修改企业信息:                        | 可修改企业名称、统一社会信用代 |                   | - 10年<br>福建<br>甘肃<br>广东<br>亡元         |        |                                  | ☑ 修改                        |
|                                           | 登录密码:                          | 安全性高的密码可以使账号更安全 |                   | )<br>贵州<br>海南<br>河北<br>河南             |        |                                  | ☑ 修改                        |
|                                           | IC卡密码:                         | 修改卡介质密码。        |                   |                                       |        |                                  | ☑ 修改                        |
|                                           | 绑定手机:                          | 绑定手机可用于安全验证,找回密 |                   | 吉林<br>江苏                              | •      |                                  | 國修改                         |
|                                           | 接入地区:                          | 河北 -            |                   | 保存取消                                  |        |                                  | ☑ 修改                        |
|                                           | 邮箱                             |                 |                   |                                       |        | / 河北省电子口岸发展股份                    | 有限公司                        |
|                                           | 账户设置                           | 账户设置提醒          |                   |                                       |        | Hebei Electronic Port Developme  | nt Corp <mark>., 体设置</mark> |

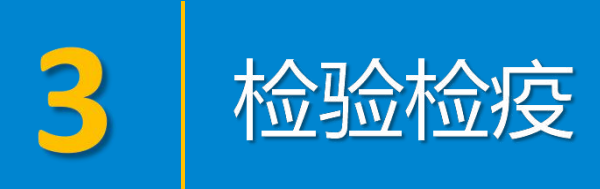

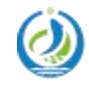

#### 报检资质备案

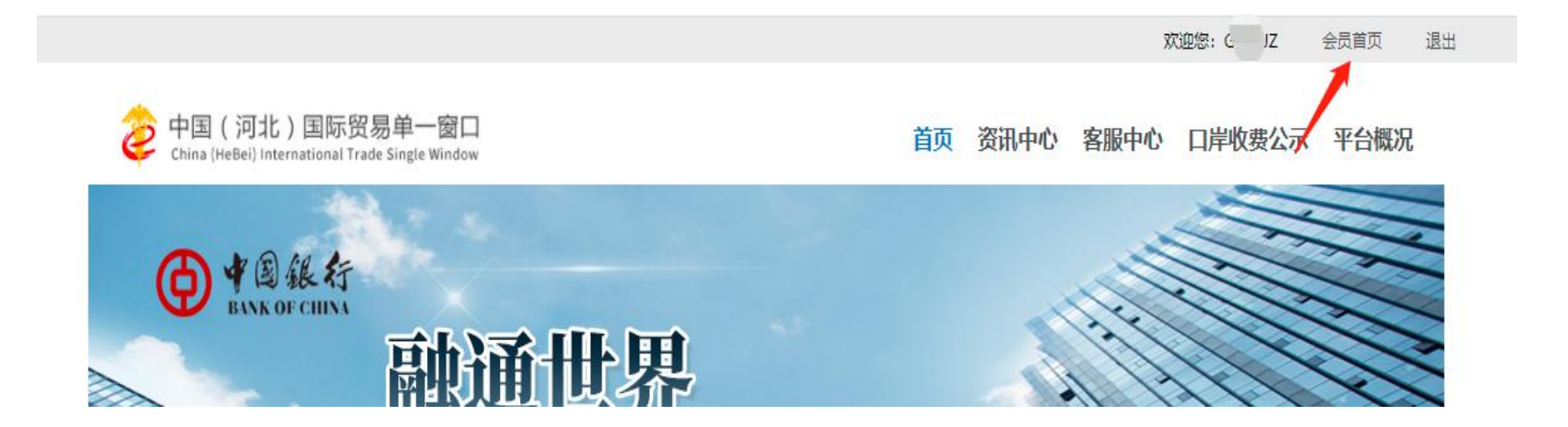

新(企业)用户进行报检业务前,需先使用本企业的管理员账号登录系统,进行报 检资质备案。在门户网站中登录后,点击界面顶端的会员首页,进入管理员账号信 息管理界面。

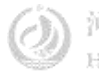

#### 报检资质备案

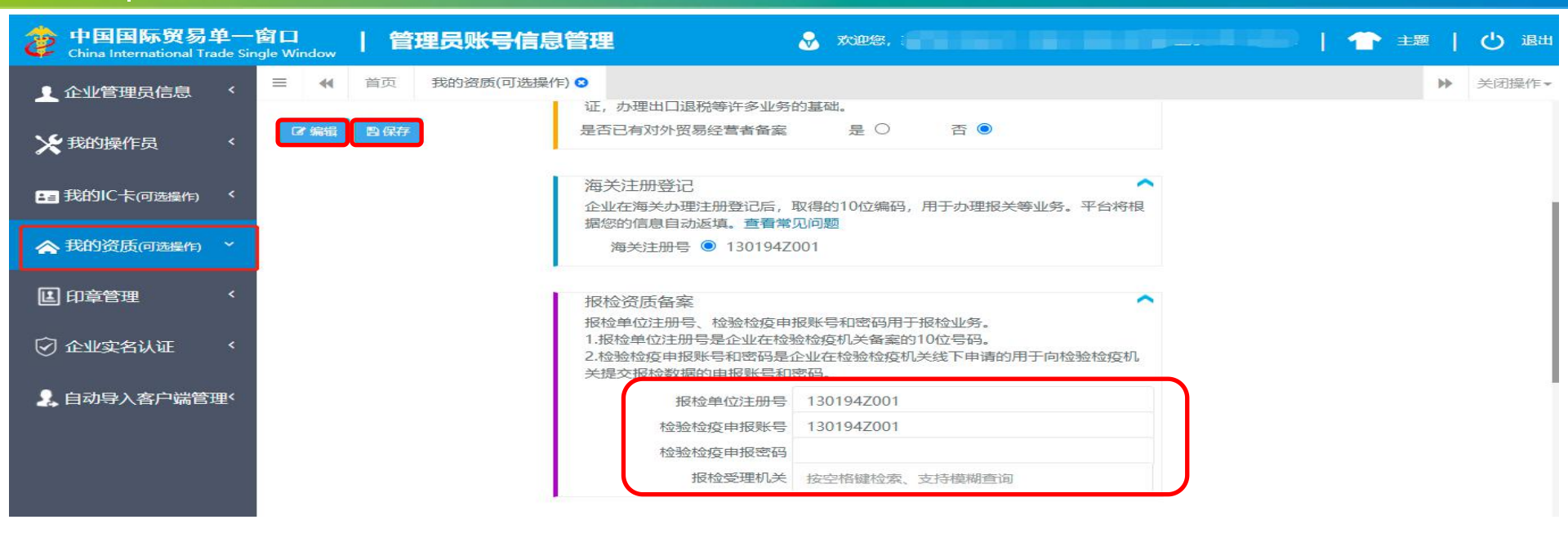

1.在左侧菜单栏中点击"我的资质"。 2.点击页面上方"编辑"蓝色按钮,才能对下方各字段进行录入或编辑。 3.根据实际情况,在报检资质备案栏中填写完毕后,点击上方"保存"蓝色按 钮,将填写的数据进行保存即可。

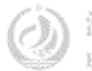

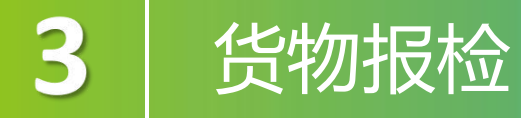

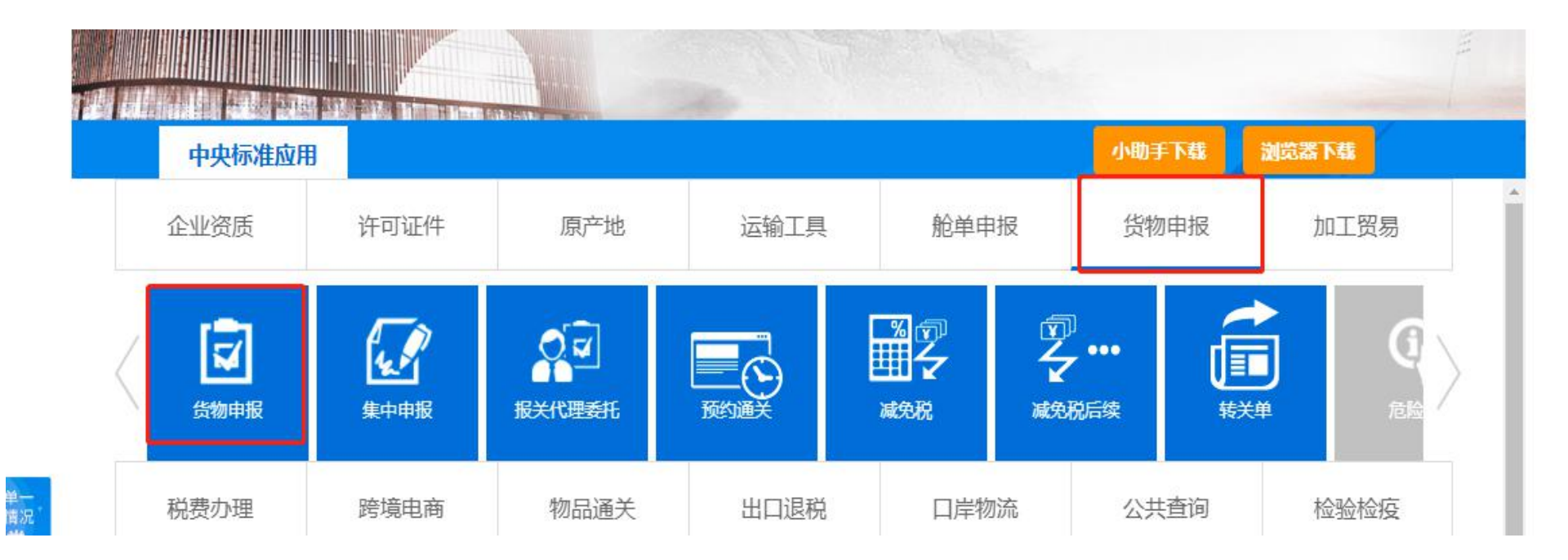

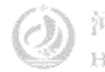

3

#### 检验检疫申请

| Ξ应用 🎓 中国(河:<br>China Interna | <b>北) 国际贸</b><br>tional Trade Sing               | 易单一窗口<br>ile Window      | 货物申报                                                 |                                       |                       | 河北<br>卡介      | :省电子口岸发展<br>:质有效期截至:           | 股份有限公司 2100038002815<br>2030年11月02日 | ا ٹ <b>ٹ</b> | 昆山    |
|------------------------------|--------------------------------------------------|--------------------------|------------------------------------------------------|---------------------------------------|-----------------------|---------------|--------------------------------|-------------------------------------|--------------|-------|
| <b>ஃ</b> 货物申报                | ≡ «                                              | 首页出境检验检                  | 疫申请 ⊗ 出口振                                            | 送单整合申报 💿                              |                       |               |                                |                                     | ▶ 关闭:        | 操作-   |
| ▶ 两步申报                       | +新增 四智存<br>统一编号                                  | ■删除しの复制し⊖打               | 印 · 初始値模板<br>检验检疫編号                                  | 电                                     | 子底账数据号                | 检验检疫申请        | 青状态                            | 申请日期                                | <b>1</b>     | 118 🕜 |
| ●) 进口整合申报                    | 基本信息<br>企业流水号<br>中法受理机关                          |                          |                                                      |                                       | 检验检疫类别<br>企业资度 企业资质类别 |               |                                | 体质复数                                | 0            |       |
| ▶ 出口整合申报                     | 申请单位                                             | 1301111111               | 河北省电子口》                                              | 岸发展股份有限公司                             | 申请人员编号                | 姓名            |                                | 联系人联系人                              | 联系人电话        |       |
| 出口报关单整合申报                    | を見たる                                             | 收货人代码                    | 收货人中文                                                |                                       | 及贝八英文<br>             |               | Lie<br>Lie                     | 化学 人物和社                             |              |       |
| 出境检验检疫甲请                     | Hontal<br>HS编码<br>任物同性                           |                          | 检验检疫                                                 |                                       | 口岸机关     运输工具号码       |               | 离境口岸<br>月的机关                   | 运输方式<br>贸易方式                        |              |       |
| 出口转关提前报关整合申                  | 用途                                               |                          | ●                                                    | 合同号           报关海关           支援检验检疫号  |                       | 4             | 新注国家(地区)<br>发货日期 请选择日期<br>关联理由 | 存放地点                                |              |       |
| 出境转关提前备室清单整                  | 产地                                               | YYYY-MM-dd               | 生产单位                                                 |                                       |                       | ○<br>(0字节)    | 特殊通关模式<br>标识导码 N/M             |                                     | (3字节)●       |       |
| 出口公路舱单跨境快速通                  | 备用一                                              |                          | 100-+ CL<br>100-10-10-10-10-10-10-10-10-10-10-10-10- |                                       |                       | •             | 随时单据                           |                                     | •            |       |
| 出境公路舱单跨境快速通                  | <ul> <li>●导入</li> <li>+新増</li> <li>序号</li> </ul> | 保存   面 删除   包 复制<br>HS编码 | 」  ↑上移  ↓下移  1排<br>商品名称                              | ● ● ● ● ● ● ● ● ● ● ● ● ● ● ● ● ● ● ● | 顺令                    | 集装箱号<br>\$7干% |                                | 集装箱规格                               | 拼箱标识         | IStad |
| 出口二次转关                       |                                                  |                          |                                                      |                                       |                       | ≡ /ts/        | CM                             |                                     |              | 数据    |
| 出口TIR运输报关单整合电                | ŧ                                                |                          |                                                      | 集装箱规格                                 | 集練箱数量                 |               | 集装箱箱号                          | ● 拼積标识□                             |              |       |
| 出口公自用物品申报                    |                                                  |                          |                                                      |                                       |                       |               |                                |                                     |              |       |

在左侧菜单中点击"出口整合申报—出境检验检疫申请",右侧显示录入界面,包括基本信息、 商品信息、基本信息(其他)、集装箱信息等部分。

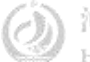

3

### 检验检疫申请数据查询

| = 应用 🎓 中国 (河は<br>China Internation | <b>と) 国际贸易单一窗口   う</b><br>onal Trade Single Window | 货物申报         |                       | 河北省电子L<br>卡介质有效期 | 岸发展股份有限公司 21000380<br> 截至: 2030年11月02日 | 02815 | (し) 退出 |
|------------------------------------|----------------------------------------------------|--------------|-----------------------|------------------|----------------------------------------|-------|--------|
| <b>&amp;</b> 货物申报 〈                | 三 ◀ 首页 检验检疫申请数据                                    | 查询 😋         |                       |                  |                                        | ₩     | 关闭操作。  |
| ☞ 两步申报 〈                           | <b>尼</b> 检验检疫申请数据查询 (底的                            | 为黄色的字段无需联合时  | 间查询)                  |                  |                                        |       |        |
|                                    | 统一编号                                               |              | 电                     | 已子底账数据号          |                                        |       |        |
|                                    | 检验检疫申请号                                            |              | 检验                    | 检疫申请状态           |                                        |       |        |
| ☞ 出口整合申报 〈                         | 企业类别检验检疫申报单位                                       |              |                       | 出入境标志 出口         |                                        |       |        |
| ☞ 数据查询/统计 💦 💙                      | 最近操作时间 2022-02-14 🏢                                | 至2022-02-14  |                       |                  |                                        |       |        |
| 简单查询                               | • 填写7天                                             |              | Q 蓟 Э 輯               | 2、高级查询           |                                        |       |        |
| 报关数据查询                             | ➡ 打印检验检疫申请单 《 包 复制 》;                              | 1 批量申报 1 利表导 | 出 (金)洋情导出 (金)导入 (前)删除 | è 🖌              |                                        | 已选择(  | 〕项 ■ - |
| 检验检疫申请数据查询                         | 检验检疫申请号/统一编号                                       | 企业流水号        | 贸易国别/输往国家             | 发货人              | 检验检疫                                   | 申请日期  |        |
| 报关业务统计                             |                                                    |              |                       |                  |                                        |       |        |
| 检验检疫申请业务统计                         |                                                    |              |                       |                  |                                        |       |        |
| 清单查询                               |                                                    |              |                       |                  |                                        |       |        |
| 补充申报单查询                            |                                                    |              |                       |                  |                                        |       |        |
| 补充申报单统计                            |                                                    |              |                       | # P.M.           |                                        |       |        |
|                                    |                                                    |              |                       | (7) 河北           | :省电子口岸发展》                              | 设份有限  | 公司     |

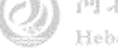

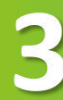

#### 检验检疫无纸化

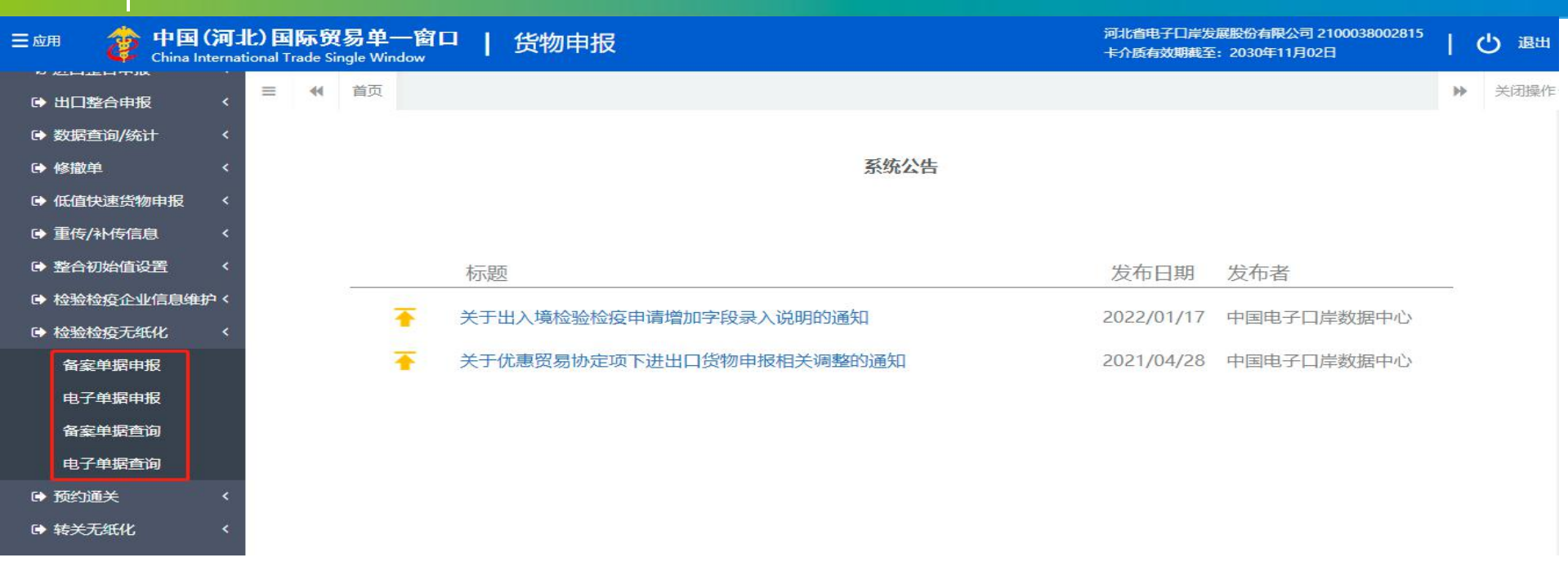

点击菜单时,系统进行企业资格验证,只有经过报检无纸化备案的企业才能允许无纸化操作。未经过验证 的企业,系统可能会弹出"您尚未备案,无法进行报检无纸化操作"的提示,并将页面置灰,此时不允许在 页面内进行操作。 3

#### 检验检疫无纸化

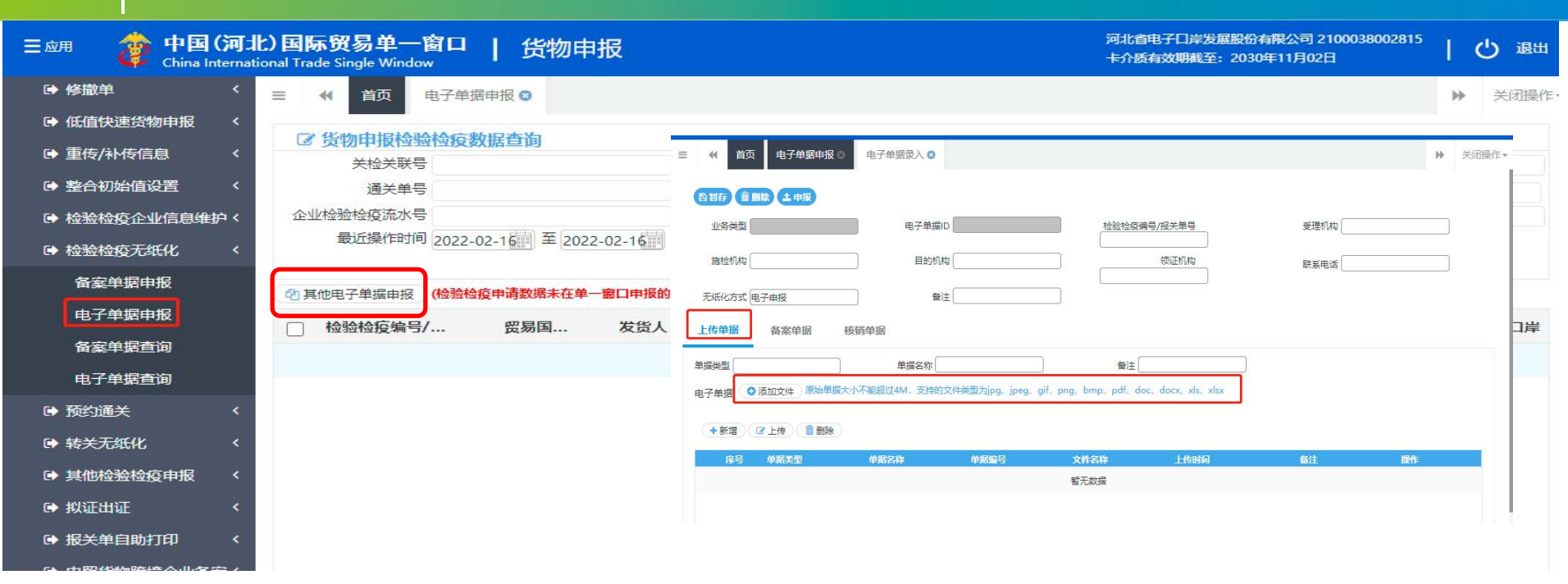

对于用户通过其他系统申报的出/入境检验检疫申请、其他报检中的出境集装箱适载申报和出境包装报检业 务,需要补传随附单据的报检单,可点击界面上的"其他电子单据申报",进入电子单据录入界面,选择需 要的业务类型,即可补传随附单据。

#### 其他检验检疫申报

| Ξ 应用 🏼 🎓 🗃 (河北 | ) <b>国际贸易单一窗口   货物</b> F<br>nal Trade Single Window | 申报                  |         | 河北省电子口岸发展<br>卡介质有效期截至: | <sub>課股份</sub> ラ中。。<br>2030年11月02日 |         |
|----------------|-----------------------------------------------------|---------------------|---------|------------------------|------------------------------------|---------|
| ● 修撤单 〈        | 三 📢 首页 数据查询 😒                                       |                     |         |                        |                                    | ▶ 关闭操作· |
| ➡ 低值快速货物申报     |                                                     |                     |         |                        |                                    |         |
| ▶ 重传/补传信息 〈    | 3 数据互间(底色为黄色的字段无需联合的)                               | 时间查询,人上清空时间框即可)     |         |                        |                                    |         |
| ▶ 整合初始值设置 〈    | 申报类型 场站划拨申报                                         |                     |         |                        |                                    |         |
| ➡ 检验检疫企业信息维护 < | 统一编号                                                | 申报单号                |         |                        |                                    |         |
| ➡ 检验检疫无纸化 <    | 当前状态                                                | 开始日期 2022-(         | 02-16   | 结束日                    | 期 2022-02-16                       |         |
| ☞ 预约通关 〈       |                                                     |                     | る動の重置   |                        |                                    |         |
| ☞ 转关无纸化 〈      | 💼 删除 🖉 复制 🔹 批量申报 🔒 获取                               | 回执 提示单证状态是已申报,请及时点击 | 获取回执】按钮 |                        |                                    |         |
| ➡ 其他检验检疫申报     | ○ 统一编号                                              | 集装箱申报单号             | 检验检疫编号  | 申报状态                   | 集装箱号                               | 是否拼箱    |
| 数据查询           |                                                     |                     | 暂无数据    |                        |                                    |         |
| 出境集装箱适载申报      |                                                     |                     |         |                        |                                    |         |
| 出境包装申报         |                                                     |                     |         |                        |                                    |         |
| 场站划拨申报         |                                                     |                     |         |                        |                                    |         |
| 尸体棺柩申报         |                                                     |                     |         |                        |                                    |         |
| ☞ 拟证出证 〈       |                                                     |                     |         |                        |                                    |         |

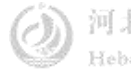

### 其他检验检疫申报

| 三 应用 🎓 中国 (河」                                                                                                   | <b>と) 国际贸易单一窗口</b><br>onal Trade Single Window                                                                                        | 货物申报                                              |                                    |                                         | 河北省<br>卡介质 | 电子口岸发展股份有<br>有效期截至:2030年 | 限公司 2100038002815<br>軍11月02日 | (      | し退出   |
|----------------------------------------------------------------------------------------------------|----------------------------------------------------------------------------------------------------|---------------------------------------------------|------------------------------------|-----------------------------------------|------------|--------------------------|------------------------------|--------|-------|
| ▶ 检验检疫企业信息维护                                                                                                    | ☰ 📢 首页 进口报                                                                                                    | 关单整合申报 🔹 数据                                       | 查词 🛛                               |                                         |            |                          |                              | ₩      | 关闭操作。 |
| <ul> <li>● 预约通关</li> <li>● 预约通关</li> <li>● 转关无纸化</li> <li>● 其他检验检疫申报</li> <li>&gt; 数据查询</li> </ul>              | ⑦ 数据查询 (底色为黄色)<br>申报类型 出境集装箱)<br>流一编号<br>请选择<br>出境集装箱)<br>出境集装箱)<br>出境集装箱)<br>出境集装箱)<br>出境集装箱)<br>出境集装箱)<br>出境集装箱)<br>出境集装箱)<br>日本市法子 | 約字段无需联合时间查询,人<br>适载申报<br>适载申报<br>援<br>援<br>援<br>援 | <b>工清空时间框即可)</b><br>场站名称<br>开始日期 2 | 022-02-21                               |            | 结束日期 202                 | 2-02-21                      |        |       |
| 出境集装箱适载申报<br>出境包装申报<br>场站划拨申报                                                                                   |                                                                                                    | 量申报 → 获取回执 提示 检验检疫编号                              | <sup>、</sup> 单证状态是已申报,请及时;<br>场站名称 | (1) 単時 (5) 単目<br>点击 【获取回执】 按钮<br>申报单位名称 | 预检日期       | 集装箱                      | 拟装/装载货物                      | ŧ      | 报状态   |
| 尸体棺柩申报                                                                                                    |                                                                                                    |                                                   |                                    | 暂无数据                                    |            |                          |                              |        |       |
| <ul> <li>▶ 拟证出证</li> <li>◆ 报关单自助打印</li> <li>◆ 内贸货物跨境企业备案</li> <li>● 内贸货物跨境企业备案</li> <li>● 出入境检验检疫申请数</li> </ul> |                                                                                                    |                                                   |                                    |                                         |            | a de de se ser           | 111 112 112 1-2 1112 24      | - 1977 |       |
|                                                                                                    |                                                                                                    |                                                   |                                    |                                         | $\bigcirc$ | 「北省电子」                   | 口岸发展股份有                      | i限2    | 公司    |

Hebei Electronic Port Development Corp.,Ltd

#### 热点问题

| Ξ 应用 🎓 中国 (河):<br>Chin <u>a Interna</u> | 北) 国际<br>ational Trade | 贸易单一窗口           | 货物申报       |               |                       | 河北省电子<br>卡介质有效                                     | 日岸发展股份有限公司 21000:<br>期截至:2030年11月02日                                                          | 8002815 | し。通出    |  |
|-----------------------------------------|------------------------|------------------|------------|---------------|-----------------------|----------------------------------------------------|-----------------------------------------------------------------------------------------------|---------|---------|--|
| ☞ 修撤单 〈                                 | =                      | (首页数据查询)         | 出境包装申报 3   |               |                       |                                                    |                                                                                               | -       | ▶ 关闭操作, |  |
| ➡ 低值快速货物申报                              | +新增 🖺                  | 習存 20 复制 日 打印 前頭 | 11餘 🖸 随附单据 |               |                       | 21:05 🗖 🖾 🖾                                        | *೮\$\$\$1111 €<br>^                                                                           |         | 1申报 (   |  |
| ☞ 重传/补传信息 く                             | 申报基                    |                  |            |               |                       | 00100 · 2021-07070                                 |                                                                                               |         |         |  |
| ● 整合初始值设置 <                             |                        | 提示               |            | ×             | 1/省由子口岸发展16           | 您的CA账号及密码<br>管:                                    | 信息如下,请妥善保                                                                                     |         |         |  |
| ➡ 检验检疫企业信息维护 <                          |                        |                  |            |               |                       | 企业名称:贵司的<br>账号:报检注册号                               | 企业全称<br>加07 (十位报检注册                                                                           |         |         |  |
| ➡ 检验检疫无纸化                               |                        | 向电子服务平台          | 发送数据失败,提示  |               | 号后直接加07即可<br>密码:组织机构代 |                                                    |                                                                                               |         |         |  |
| ➡ 预约通关 〈                                |                        | 写的认证账是和          | 修备案时的组织机构  |               | 码, 如是信用证代             |                                                    |                                                                                               |         |         |  |
| ▶ 转关无纸化 〈                               | 包装容                    |                  |            |               | 号是否开通,祝您              |                                                    |                                                                                               |         |         |  |
| ➡ 其他检验检疫申报                              | 包装使                    | 册号个付,请您          | 册号不符,请您核灯。 |               |                       |                                                    | <ul> <li>例如:企业全称:陕西XXXX有限公司 报</li> <li>检注册号:610****303 组织机构代码或</li> <li>三证合一信用证代码:</li> </ul> |         |         |  |
| 数据查询                                    |                        |                  |            | -             |                       | 91**** <u>032948354</u><br>610**** <u>30307</u> 密石 | <u>57</u> L 账号:<br>马: <u>294835467</u>                                                        |         |         |  |
| 出境集装箱适载申报                               |                        |                  |            | 備定            |                       |                                                    |                                                                                               |         |         |  |
| 出境包装申报                                  | -                      | constation -     | 277        | CONCIL HE 770 |                       | 原始邮件                                               |                                                                                               | 朝       |         |  |
| 场达划发电报                                  |                        | 危包性能结果单号         |            | 运输方式          |                       | 发件人:"周华晶" <4<br>发送时间:2021-06-                      | <u>46334669@qq.com</u> ><br>09 08:57:07 (星期三)                                                 |         |         |  |
|                                         |                        | 拟装货物单件毛重         |            | 拟装货物单件净重      |                       | 收件人: cakh < <u>cakh</u>                            | <u>@rongji.com</u> >                                                                          |         |         |  |
| 尸体棺柩申报                                  |                        | 内包装容器名称          |            | 内包装容器规格       |                       | ☆ 団                                                | ~~ ···                                                                                        |         |         |  |
|                                         |                        | 第 11 元(世)        |            | (市口 古)法       | 法这口部                  |                                                    |                                                                                               |         |         |  |

没有开通报检通讯账号的原因,填写《网上报检系统企业信息登记表模板》发送至邮箱cakh@rongji.com 开 通报检通讯账号(开通需要1-3个工作日时间,注意接听福建电话)。

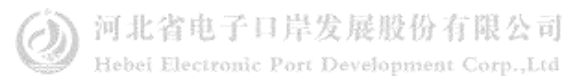

#### 热点问题

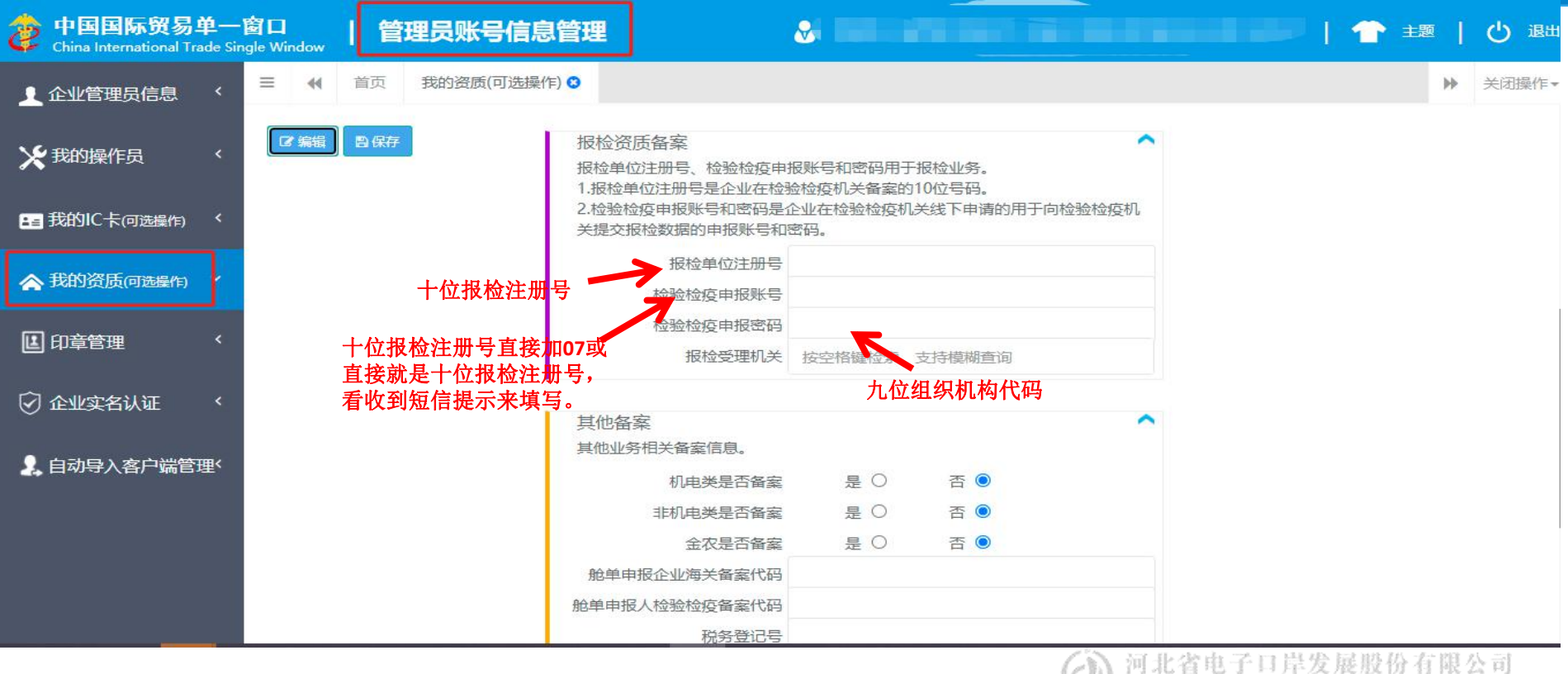

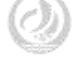

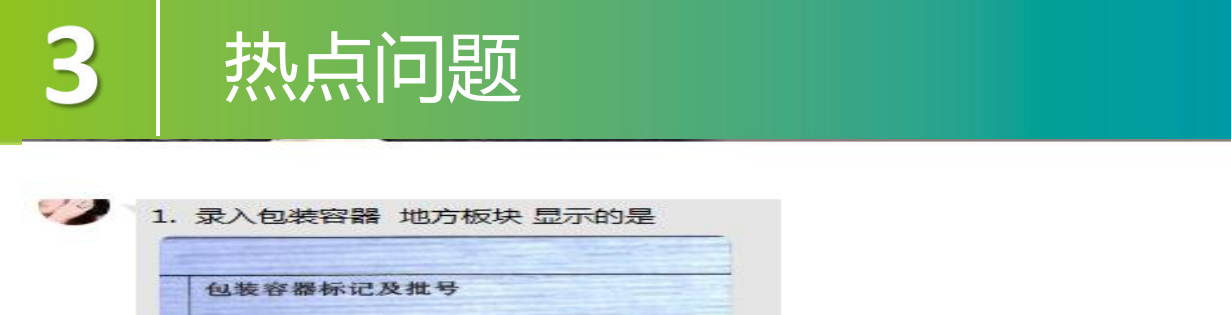

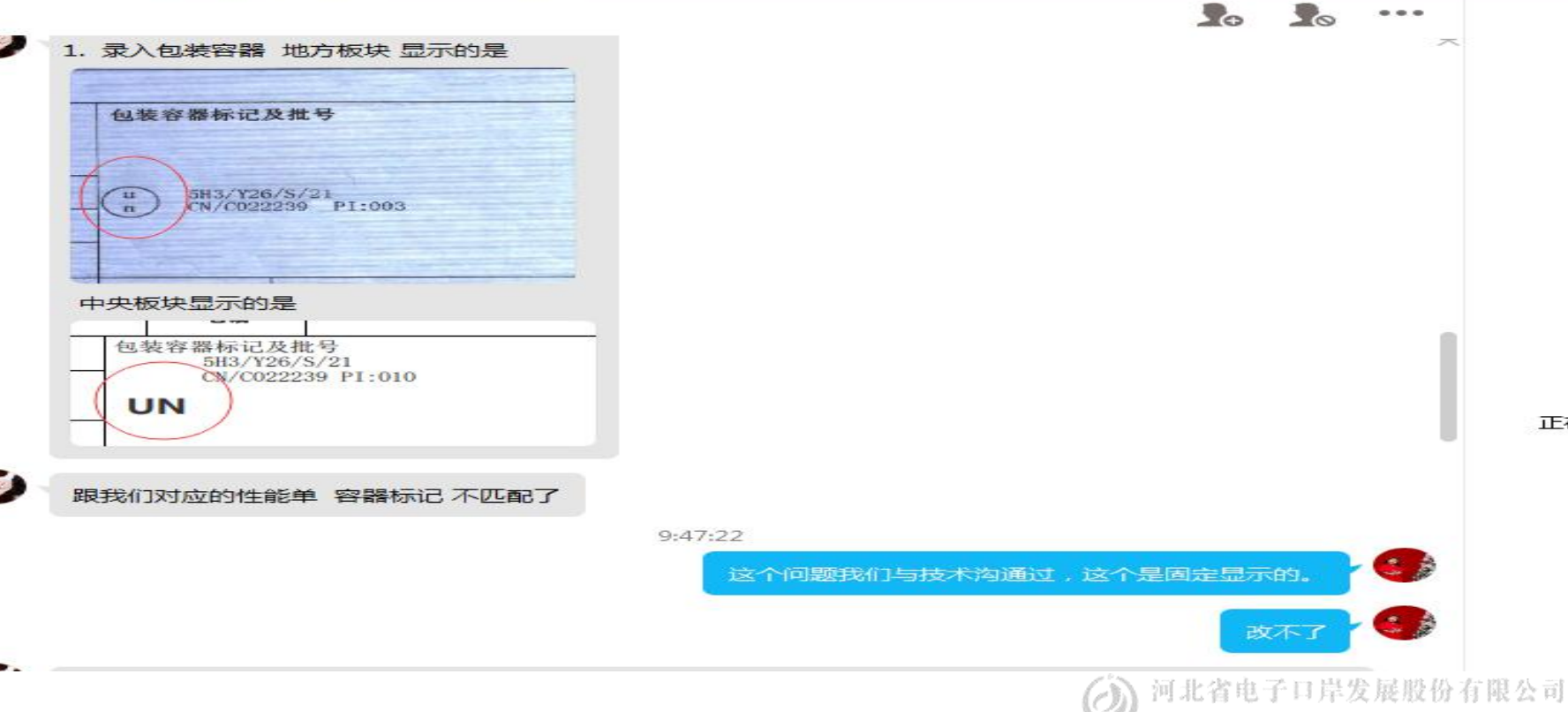

Hebei Electronic Port Development Corp.,Ltd

...

正在加

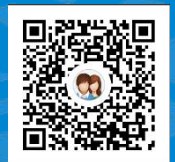

#### 货主 一群:1053160817 二群:849251833 三群:725217495 四群:991929423

货代 一群: 98215525 二群: 252976559 三群: 983734036

#### **ていたいでは ての ての ての お お 当 电 子 口 岸 发 展 股 份 有限 公司 0311–95198**

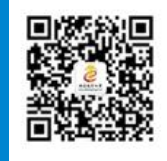

河北省电子口岸订阅号

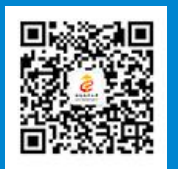

河北电子口岸公众服务平台

www.hebeieport.com